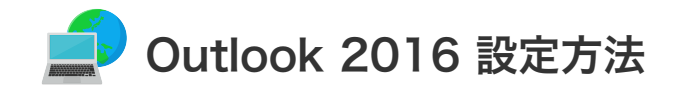

Outlook 2016の設定(Windows10)

設定を行うには、「お客様証」が必要となります。お手元に「お客様証」をご用意ください。

1. スタート画面から「Outlook 2016」をクリックして起動させます。

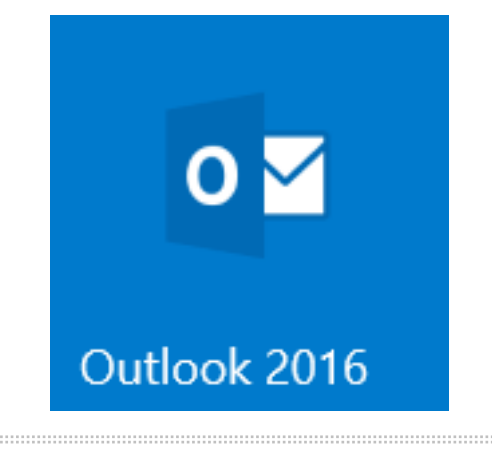

- 2. 「Outlook へようこそ」画面が表示されますので、以下の設定を行います。
  - メールアドレスを入力ます。

【ご注意】メールアドレスを変更している場合は、変更したアドレスを入力してください。 (例)XXX@ns.anc-tv.ne.jp

- ② 「**詳細オプション**」をクリックし「自分で自分のアカウントを手動で設定」にチェックを入れます。
- ③ 「接続」をクリックします。

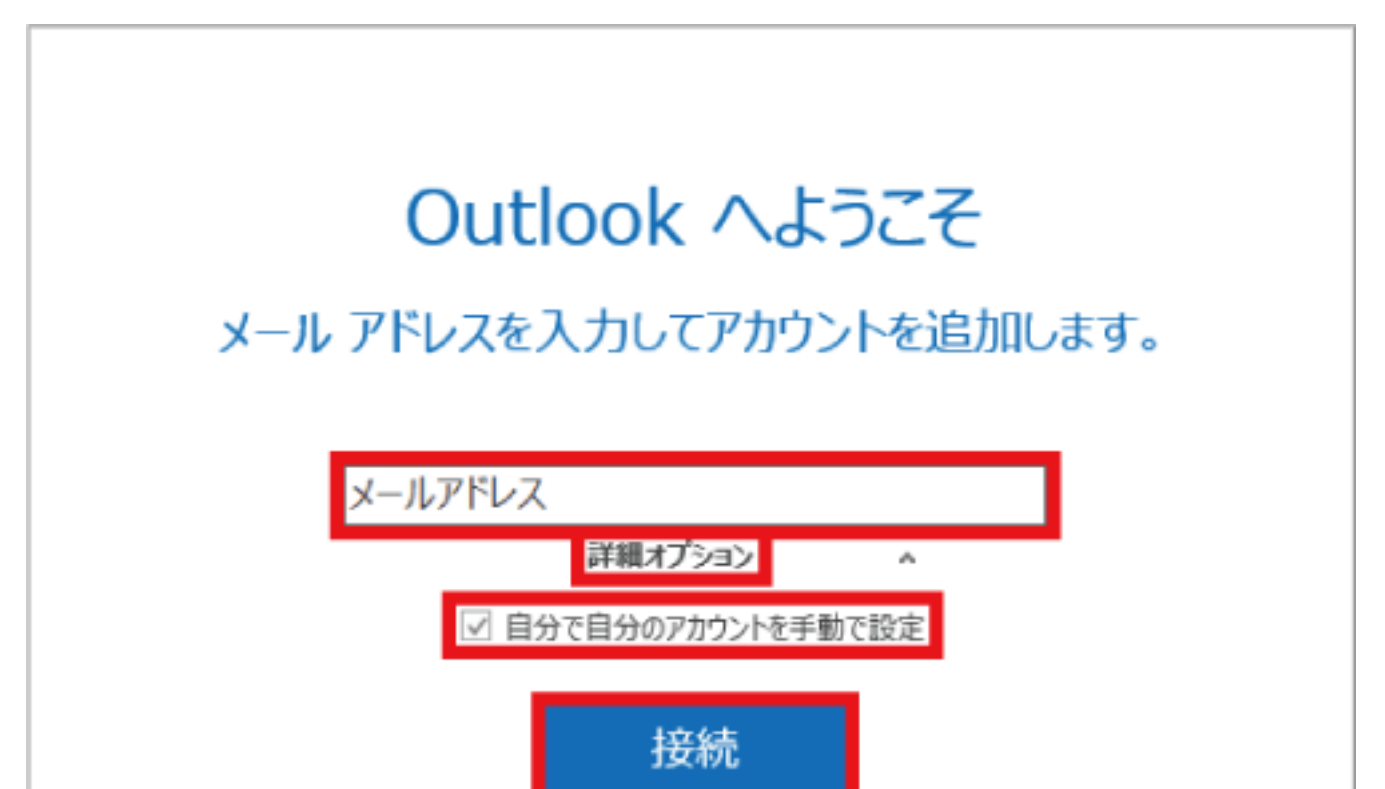

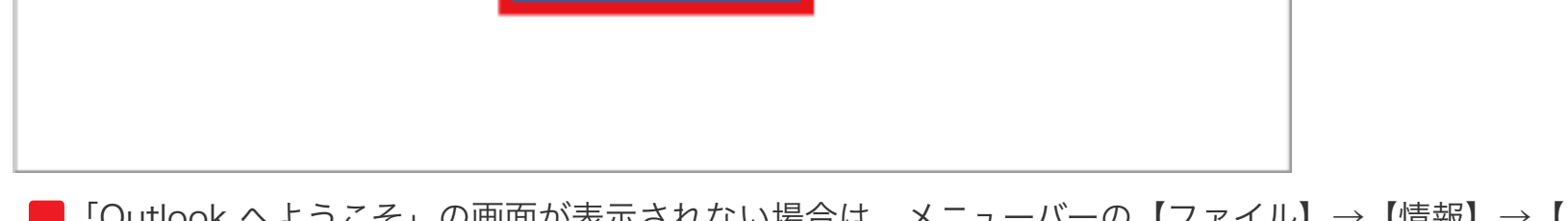

■「Outlook へようこそ」の画面が表示されない場合は、メニューバーの【ファイル】→【情報】→【アカウントの追加】をクリックします。

3. 「アカウントの種類を選択」画面が表示されたら、「POP」をクリックしてください。

| アカウン            | ントの種類       | を選択    |  |
|-----------------|-------------|--------|--|
| Office 365      | Outlook.com | Google |  |
| E S<br>Exchange | POP         | IMAP   |  |
|                 |             |        |  |

4. 「POPアカウントの設定 メールアドレス」画面が表示されたら、サーバー情報とポート番号の設定を行います。 お客様証記載の以下の項目を入力・設定後、「接続」をクリックします。

| 受信メール               |                                 |
|---------------------|---------------------------------|
| サーバー                | pop.anc-tv.ne.jp ポート 110        |
| 🗆 このサー              | バーでは暗号化された接続 (SSL/TLS) が必要      |
| 🗌 セキュリ              | ティで保護されたパスワード認証 (SPA) でのログオンが必要 |
| 送信メール               |                                 |
| サーバー                | smtp.anc-tv.ne.jp ポート 587       |
| 暗号化方法               | 5 なし -                          |
| 🗌 セキュリ              | ティで保護されたパスワード認証 (SPA) でのログオンが必要 |
| メッセージ配              | E                               |
| <ul> <li></li></ul> | データファイルを使用 参照                   |
|                     |                                 |

- ① 【受信メール サーバー】pop.anc-tv.ne.jp を入力します。
- ② 【送信メール サーバー】 smtp.anc-tv.ne.jp を入力します。
- ③ 【送信メール ポート】587 を入力します。

Г

- ④ 【送信メール 暗号化方法】なし を選択します。
- 5. 「アカウントのセットアップが完了しました」と表示されれば正常です。 「Outlook Mobile をスマートフォンにも設定する」のチェックを外して「OK」をクリックしてください。

?メール設定ができない場合は、「メール設定ができない場合」のページをご覧ください。